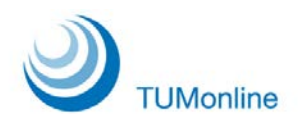

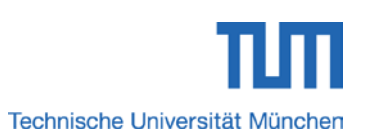

## Anleitung zum Beitragsstatus

Zum Einloggen klicken Sie bitte auf der Startseite von TUMonline (<u>https://campus.tum.de</u>) auf den Link oben rechts (Schlüsselsymbol).

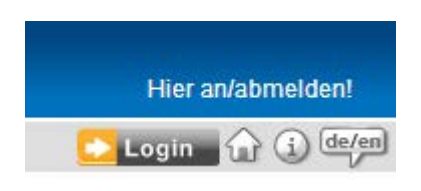

Es öffnet sich die Login-Seite. Hier geben Sie Ihren Benutzernamen (bei Studierenden die MyTUM-Mailadresse, bei Bewerbern die private Mailadresse) und Ihr Kennwort ein:

| Benutzername |            |                    |
|--------------|------------|--------------------|
| Kennwort     |            |                    |
|              |            |                    |
|              | Anmeldung  | Abbrechen          |
|              | Kor        | nwort vergessen?   |
|              | <u>Kei</u> | inwort vergesserr? |

Es öffnet sich Ihre Visitenkarte. Hier klicken Sie im Menü "Studium" auf den Button "Studienbeitragsstatus":

| Forschung & Lehre | Studium | Ressourcen                                                                                          | Dienste                                                                                                    |
|-------------------|---------|----------------------------------------------------------------------------------------------------|----------------------------------------------------------------------------------------------------|
| Forschung & Lehre | Studium | Ressourcen   § Benutzungsrichtlinien   Terminkalender   persönliche Einstellungen   E-Mail-Adressen | Dienste    TUMcard Passfoto upload   Suche freie Räume   Kennwort ändern   TUM Mailbox (Exchange)   TUM Mailbox (myTUM)   Alte myTUM Mailbox löschen   Webdisk (NAS) |

Es öffnet sich das Fenster mit Ihren Studienbeitragsdaten:

| ontoinformation für das S                                                                                                    | Semester: Wintersemester 2013/14 -                                                                                                    |  |
|----------------------------------------------------------------------------------------------------|----------------------------------------------------------------------------------------------------|--|
| Rechnung                                                                                                    |                                                                                                    |  |
|                                                                                                    | Betrag bis Zulassungsende (€)                                                                                                    |  |
| Verwaltungskosten                                                                                                    | 0,00                                                                                                    |  |
| Studienbeitrag                                                                                                    | 0,00                                                                                                    |  |
| Studentenwerksbeitra                                                                                                    | ag 52,00                                                                                                    |  |
| Gasthörerbeitrag                                                                                                    | 0,00                                                                                                    |  |
| Semesterticket-<br>Solidarbeitrag                                                                                                    | 59,00                                                                                                    |  |
| Rechnungsbetrag                                                                                                    | 111,00                                                                                                    |  |
| Fristen                                                                                                    | 15.09.2013                                                                                                    |  |
| Information                                                                                                    | anteitais and References Devictors, RA650 adap                                                                                                    |  |
| Information<br>Informationen zu Studi<br>Stipendien finden Sie u<br>Zablungen                                                                                                    | ienbeiträgen und Befreiungen, Darlehen, BAföG oder<br>unter: <u>Studienfinanzierung</u>                                                                                                    |  |
| Information<br>Informationen zu Studi<br>Stipendien finden Sie u<br>Zahlungen                                                                                                    | ienbeiträgen und Befreiungen, Darlehen, BAföG oder<br>unter: <u>Studienfinanzierung</u>                                                                                                    |  |
| Information<br>Informationen zu Studi<br>Stipendien finden Sie u<br>Zahlungen<br>Keine Zahlungseingäng                                                                                                    | ienbeiträgen und Befreiungen, Darlehen, BAföG oder<br>unter: <u>Studienfinanzierung</u><br>ge                                                                                                    |  |
| Information<br>Informationen zu Studi<br>Stipendien finden Sie u<br>Zahlungen<br>Keine Zahlungseingäng<br>offener Betrag:                                                                                                    | ienbeiträgen und Befreiungen, Darlehen, BAföG oder<br>unter: <u>Studienfinanzierung</u><br>ge<br>Betrag bis Zulassungsende (€)<br>111.00                                                                                                    |  |
| Information<br>Informationen zu Studi<br>Stipendien finden Sie u<br>Zahlungen<br><i>Keine Zahlungseingäng</i><br>offener Betrag:                                                                                                    | ienbeiträgen und Befreiungen, Darlehen, BAföG oder<br>unter: <u>Studienfinanzierung</u><br>ge<br>Betrag bis Zulassungsende (€)<br>111,00                                                                                                    |  |
| Information<br>Informationen zu Studi<br>Stipendien finden Sie u<br>Zahlungen<br><i>Keine Zahlungseingäng</i><br>offener Betrag:<br>Bezahlung per Telebankin                                                                                         | ienbeiträgen und Befreiungen, Darlehen, BAföG oder<br>unter: <u>Studienfinanzierung</u><br>ge<br>Betrag bis Zulassungsende (€)<br>111,00                                                                                                    |  |
| Information<br>Informationen zu Studi<br>Stipendien finden Sie u<br>Zahlungen<br><i>Keine Zahlungseingäng</i><br>offener Betrag:<br>Bezahlung per Telebankii<br>Bitte überweisen Sie d                                                               | ienbeiträgen und Befreiungen, Darlehen, BAföG oder<br>unter: <u>Studienfinanzierung</u><br>ge<br>Betrag bis Zulassungsende (€)<br>111,00<br>ng<br>len offenen Betrag an:                                                                                      |  |
| Information<br>Informationen zu Studi<br>Stipendien finden Sie u<br>Zahlungen<br><i>Keine Zahlungseingäng</i><br>offener Betrag:<br>Bezahlung per Telebankin<br>Bitte überweisen Sie d<br>Technische Universitä                                      | ienbeiträgen und Befreiungen, Darlehen, BAföG oder<br>unter: <u>Studienfinanzierung</u><br>ge<br>Betrag bis Zulassungsende (€)<br>111,00<br>ng<br>len offenen Betrag an:<br>it München                                                                        |  |
| Information<br>Informationen zu Studi<br>Stipendien finden Sie u<br>Zahlungen<br><i>Keine Zahlungseingäng</i><br>offener Betrag:<br>Bezahlung per Telebankin<br>Bitte überweisen Sie d<br>Technische Universitä<br>Kontonummer                       | ienbeiträgen und Befreiungen, Darlehen, BAföG oder<br>unter: <u>Studienfinanzierung</u><br>ge<br>Betrag bis Zulassungsende (€)<br>111,00<br>ng<br>len offenen Betrag an:<br>it München<br>3901190315                                                          |  |
| Information<br>Informationen zu Studi<br>Stipendien finden Sie u<br>Zahlungen<br><i>Keine Zahlungseingäng</i><br>offener Betrag:<br>Bezahlung per Telebankii<br>Bitte überweisen Sie d<br>Technische Universitä<br>Kontonummer<br>BLZ                | ienbeiträgen und Befreiungen, Darlehen, BAföG oder<br>unter: <u>Studienfinanzierung</u><br>ge<br>Betrag bis Zulassungsende (€)<br>111,00<br>ng<br>len offenen Betrag an:<br>it München<br>3901190315<br>70050000                                              |  |
| Information<br>Informationen zu Studi<br>Stipendien finden Sie u<br>Zahlungen<br><i>Keine Zahlungseingäng</i><br>offener Betrag:<br>Bezahlung per Telebankii<br>Bitte überweisen Sie d<br>Technische Universitä<br>Kontonummer<br>BLZ<br>BIC         | ienbeiträgen und Befreiungen, Darlehen, BAföG oder<br>unter: <u>Studienfinanzierung</u><br>ge<br>Betrag bis Zulassungsende (€)<br>111,00<br>ng<br>len offenen Betrag an:<br>it München<br>3901190315<br>70050000<br>BYLADEMM                                  |  |
| Information<br>Informationen zu Studi<br>Stipendien finden Sie u<br>Zahlungen<br><i>Keine Zahlungseingäng</i><br>offener Betrag:<br>Bezahlung per Telebankin<br>Bitte überweisen Sie d<br>Technische Universitä<br>Kontonummer<br>BLZ<br>BIC<br>IBAN | ienbeiträgen und Befreiungen, Darlehen, BAföG oder<br>unter: <u>Studienfinanzierung</u><br>ge<br>Betrag bis Zulassungsende (€)<br>111,00<br>ng<br>len offenen Betrag an:<br>it <u>München</u><br>3901190315<br>70050000<br>BYLADEMM<br>DE45700500003901190315 |  |

- Sie können zunächst das Semester wählen, für das der Beitragsstatus angezeigt werden soll.
- Unter dem Punkt "Rechnung" finden Sie aufgeschlüsselt die zu zahlenden Beträge für den Semesterticket-Solidarbeitrag und den Studentenwerksbeitrag sowie den Gesamtbetrag.
- Unter "Zahlungen" werden die Beträge angezeigt, die Sie bereits eingezahlt haben, sowie die Beträge, die noch offen sind.
- Unter "Bezahlung per Telebanking" finden Sie die für die Überweisung notwendigen Angaben.